# 冠名奖学金申请网上填报说明

冠名奖学金网上填报在中国科学院大学教育业务平台 "奖助系统"维护提交,分三个阶段,第一阶段为学生申报, 符合各奖项要求的我校在学研究生均可申报;第二阶段为导 师审核,导师对学生的申报材料进行审核,确认无误后,填 写对论文(或成果)的评价及推荐意见;第三阶段为研究所 审核,研究所审核所有学生的申报材料,并确定本单位推荐 的学生名单,报中国科学院大学学生处。

## 第一阶段 学生申报

1. 学生登陆国科大教育业务平台 (http://sep.ucas.ac.cn/)。首次登录门户的账号为学号, 密码为身份证号码。如果原来登录过信息门户,原账号继续 沿用。

2. 点击"奖助系统"标签;点击"奖学金申请",选择要申请的奖项,点击"申请"按钮,维护本人申报信息等, 填写、核对相应内容及接收奖学金的建设银行卡号,在附件 中上传发表论文及其他学术成果证明材料。

3. 对填写的内容检查无误后,点击"保存"按钮。

 点击"返回"按钮,回到"奖项申请"页面,点击"提 交导师审核"按钮,请导师审核。

### 第二阶段 导师审核

1. 导师登陆国科大教育业务平台 (http://sep.ucas.ac.cn/)。首次登录门户的账号为个人 邮件地址,密码为身份证号码。如果原来登录过信息门户, 原账号继续沿用。

 点击"奖助系统",选择"导师角色",点击"审核申 请",分别对申报奖项的学生进行审核。

 3.导师查看学生的 "×××奖项申报表",填写对论文 (或成果)的评价及推荐意见,如同意学生的申报,请点击 "审核通过",并为该学生选择学科专家评审组;否则,点 击"退回修改"按钮,让学生对申报表进行修改。

## 第三阶段 研究所审核

1. 研究所教育管理干部登陆国科大教育业务平台 (http://sep.ucas.ac.cn/)。首次登录门户的账号为个人 邮件地址, 密码为身份证号码。如果原来登录过信息门户, 原账号继续沿用。

点击"奖助系统"标签;点击"奖学金管理";选择
"奖项申请",点击"培养单位推荐"按钮。

3. 研究所确定推荐学生后,通知被推荐的学生下载 WORD 格式"奖学金申请表",打印并请导师在申请表相应位置签 字、研究生部签字盖章后,由申请者或研究生部在系统内以 附件形式上传签字盖章申请表的 PDF 版。

4. 上传完学生申请表 PDF 版之后,研究所在列表操作 栏内选中确定推荐的学生名单,点击"保存评审组和排序", 点击"同意推荐",填写推荐意见,提交至学生处。提交后 不能修改,如需修改,联系学生处。

5. 确认无误后,研究所教育管理干部点击"导出推荐名单"并打印,签字盖章后,扫描发送至 zhaoping@ucas.ac.cn。

#### 其他

如在网上填报过程中,有技术上的疑问,请与中国科学院大学网络中心联系。

技术支持服务热线: 010-88256622; 技术支持服务信箱: service@ucas.ac.cn。